### **Distributed Cache Service**

# **Data Migration Guide**

 Issue
 01

 Date
 2024-12-10

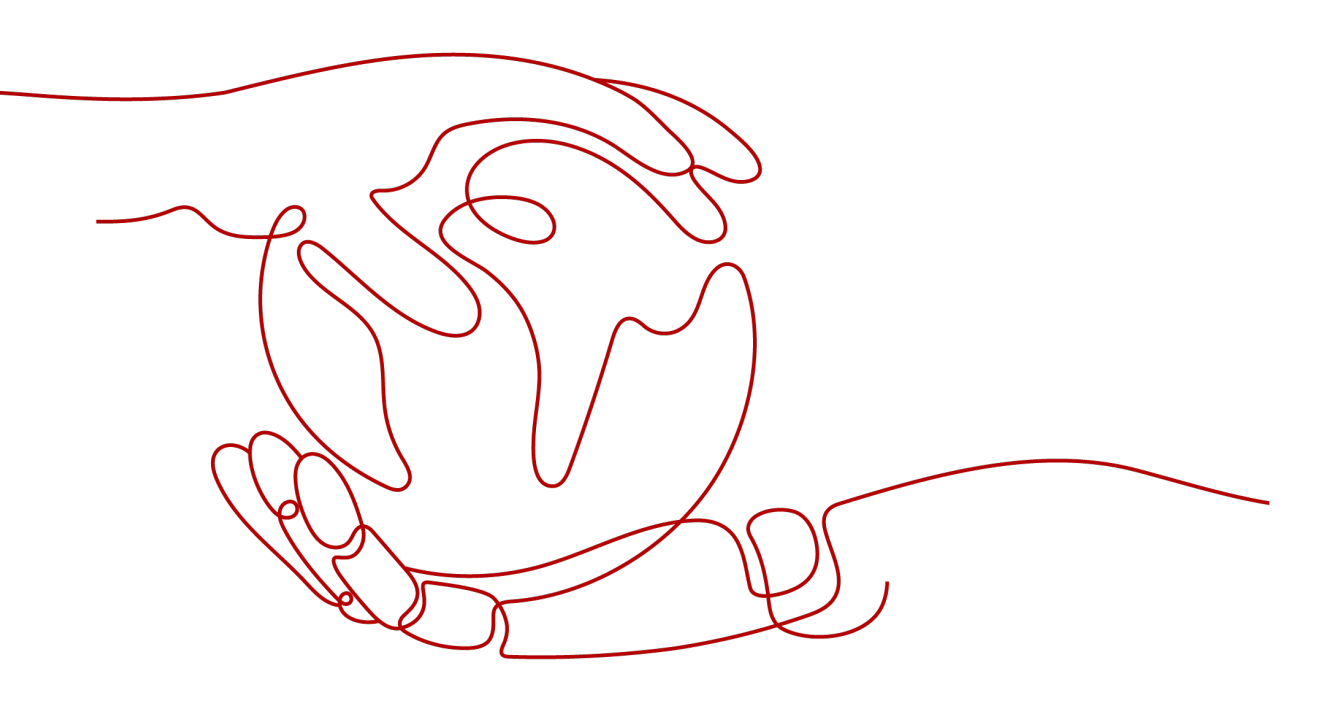

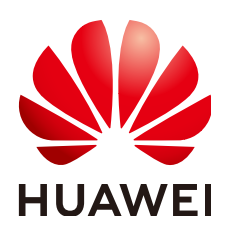

#### Copyright © Huawei Cloud Computing Technologies Co., Ltd. 2024. All rights reserved.

No part of this document may be reproduced or transmitted in any form or by any means without prior written consent of Huawei Cloud Computing Technologies Co., Ltd.

#### **Trademarks and Permissions**

NUAWEI and other Huawei trademarks are the property of Huawei Technologies Co., Ltd. All other trademarks and trade names mentioned in this document are the property of their respective holders.

#### Notice

The purchased products, services and features are stipulated by the contract made between Huawei Cloud and the customer. All or part of the products, services and features described in this document may not be within the purchase scope or the usage scope. Unless otherwise specified in the contract, all statements, information, and recommendations in this document are provided "AS IS" without warranties, guarantees or representations of any kind, either express or implied.

The information in this document is subject to change without notice. Every effort has been made in the preparation of this document to ensure accuracy of the contents, but all statements, information, and recommendations in this document do not constitute a warranty of any kind, express or implied.

## Huawei Cloud Computing Technologies Co., Ltd.

Address: Huawei Cloud Data Center Jiaoxinggong Road Qianzhong Avenue Gui'an New District Gui Zhou 550029 People's Republic of China

Website: https://www.huaweicloud.com/intl/en-us/

# **Contents**

| 1 Getting Started with Redis and Reading and Writing Data Using Web CLI | .1  |
|-------------------------------------------------------------------------|-----|
| 2 Common Practices                                                      | . 5 |

# **1** Getting Started with Redis and Reading and Writing Data Using Web CLI

This section takes the example of creating a single-node Distributed Cache Service (DCS) Redis 5.0 instance, connecting to it, and performing data read and write operations on the DCS console to get you quickly started with DCS.

There are three steps to get started with DCS:

1. Preparations

Before creating a Redis instance, an authenticated Huawei Cloud account with balance, users with required permissions, and a set of VPC and subnet should be prepared.

#### 2. Creating a DCS Redis Instance

When creating a Redis instance, you can customize it with the required type and specifications, and configure a VPC and a subnet.

3. Accessing a Redis Instance and Reading and Writing Data

Access Redis instances and run Redis commands to read and write data on a client compatible with Redis or using Web CLI on the DCS console.

#### Preparations

#### 1. Register a Huawei Cloud account and authenticate it.

If you already have one, go to 2. If you do not have one, do as follows:

- a. Log in to the Huawei Cloud official website, and click Register.
- b. Complete the registration as prompted. For details, see **Signing up for a HUAWEI ID and Enabling Huawei Cloud Services**.

Your personal information page is displayed after the registration completes.

- c. Complete real-name authentication for individual or enterprise users by referring to **Real-Name Authentication**.
- 2. Add DCS permissions.

Before creating a Redis instance and its dependencies, specific permissions are required. For details about how to add user permissions, see **Creating a User and Granting DCS Permissions**.

#### 3. Create a VPC and a subnet.

A DCS instance runs in a virtual private cloud (VPC) and has a subnet. Prepare a VPC and a subnet before creating a DCS instance. For more information, see **Creating a VPC**. If you already have an available VPC and subnet, use them.

**NOTE** 

- The VPC must be created in the same region as your DCS Redis instance.
- In VPC and subnet creation, retain the default settings unless otherwise specified.

#### **Creating a DCS Redis Instance**

- **Step 1** Go to the **Buy DCS Instance** page.
- Step 2 Select Custom.
- **Step 3** Configure the instance. For details, see **Table 1-1**.

#### Table 1-1 Configuring an instance

| Parameter                 | Description                                                                                                    |  |  |  |  |  |
|---------------------------|----------------------------------------------------------------------------------------------------|--|--|--|--|--|
| Billing Mode              | Select Pay-per-use.                                                                                                    |  |  |  |  |  |
| Region                    | Retain the default setting.                                                                                                    |  |  |  |  |  |
| Project                   | Retain the default setting.                                                                                                    |  |  |  |  |  |
| Cache Engine              | This example uses <b>Redis</b> .                                                                                                    |  |  |  |  |  |
| Edition                   | This example uses <b>Basic</b> .                                                                                                    |  |  |  |  |  |
| CPU Architecture          | This example uses <b>x86</b> .                                                                                                    |  |  |  |  |  |
| Version                   | Select <b>5.0</b> in this operation.                                                                                                    |  |  |  |  |  |
| Instance Type             | Select <b>Single-node</b> in this operation. Single-node Redis instances use single nodes, do not persist data, and cost low. They are applicable in development and testing. |  |  |  |  |  |
| AZ                        | Each region contains multiple AZs. This example retains the default AZ.                                                                                                    |  |  |  |  |  |
| Instance<br>Specification | Select <b>1 GB</b> in this operation.                                                                                                    |  |  |  |  |  |
| VPC                       | Select the VPC in <b>Preparations</b> .                                                                                                    |  |  |  |  |  |
| Subnet                    | Select the subnet in <b>Preparations</b> .                                                                                                    |  |  |  |  |  |
| IPv4 Address              | Auto and Manual are available.<br>In this example, select Auto.                                                                                                    |  |  |  |  |  |
| Port                      | Custom. The default port 6379 will be used when unspecified.<br>In this example, use 6379.                                                                                    |  |  |  |  |  |

| Parameter                       | Description                                                                                                    |
|---------------------------------|----------------------------------------------------------------------------------------------------|
| Security Group                  | Skip it.                                                                                                    |
| Instance Name                   | By default, a random name is generated. Retain it.                                                                                             |
| Enterprise Project              | An enterprise project manages cloud resources by gathering relevant ones together. The default option <b>default</b> is available.             |
|                                 | If you cannot select a required enterprise project, see Why<br>Can't I Select the Required Enterprise Project When<br>Creating a DCS Instance? |
| Password<br>Protected           | Select Yes and enter Password and Confirm Password.                                                                                            |
| (Optional)<br>Advanced Settings | In this example, you can skip these settings.                                                                                                  |
| Quantity                        | One instance will be created by default, and you can buy up to 100 DCS instances at a time.                                                    |

- **Step 4** Check the estimated price in the lower left corner of the page. You can click **Pricing details** to learn more.
- Step 5 Click Next.
- **Step 6** Confirm the instance settings, and click **Submit**.

The instance has been created successfully if it is in the **Running** state.

**Step 7** After the task is successfully submitted, the **Cache Manager** page is displayed. When the new instance is in the **Running** state, the instance is created successfully.

----End

#### Accessing a Redis Instance and Reading and Writing Data

This section takes the example of accessing a DCS Redis instance by using Web CLI on the console.

**NOTE** 

To access a DCS Redis instance on a compatible client, see Accessing Redis on a Client.

Step 1 In the navigation pane, choose Cache Manager. In the Operation column of the instance, choose More > Connect to Redis, as shown in the following figure.

Figure 1-1 Accessing Web CLI

| Filter by attribute or search by keyword | i .       |                 |             |     |                 |                |                 |                    |      |                               | 0 Q                                                                                                    |
|------------------------------------------|-----------|-----------------|-------------|-----|-----------------|----------------|-----------------|--------------------|------|-------------------------------|----------------------------------------------------------------------------------------------------|
| Name J≡                                  | Status ↓Ξ | Cache Engine ↓Ξ | Туре        | CPU | Specificatio ↓Ξ | Used/Availa J∃ | Connection Addr | Enterprise Project | Tags | Billing Mode (2)              | Operation                                                                                               |
| dcs-6<br>f26c4e1d-c984-4659              | 📀 Running | Basic Redis 6.0 | Single-node | x86 | 16              | 6/16           | redis-f26c4e    | default            |      | Pay-per-use<br>Created on Apr | View Metric   Restart   More 🔺                                                                          |
|                                          |           |                 |             |     |                 |                |                 |                    |      |                               | Modify Specifications<br>Connect to Redis<br>Reset Password<br>Clear Data<br>Command Renaming<br>Delete |

**Step 2** Enter the password set in instance creation and go to Web CLI.

**NOTE** 

- If no operation is performed for more than 5 minutes, the connection times out. You need to enter the password to access the instance again.
- You do not need to enter a password for accessing a password-free DCS Redis instance.
- **Step 3** Single-node instances support multiple databases (multi-DB). Select "Database 0" here.

Figure 1-2 Selecting a database

| Q Search                         |                                                                          |
|----------------------------------|--------------------------------------------------------------------------|
| Database 0                       |                                                                          |
| Database 1                       |                                                                          |
| Database 2                       |                                                                          |
| Database 3                       |                                                                          |
| Database 4                       |                                                                          |
| Database 5                       |                                                                          |
| Database 6                       |                                                                          |
| Database 7                       |                                                                          |
| Database 0 ^                     | Clear Do not enter sensitive information in Web CLI to avoid disclosure. |
| Type a Redis command and press E | nter to run it.                                                          |
|                                  |                                                                          |
|                                  |                                                                          |
|                                  |                                                                          |

Step 4 Enter Redis commands in the input box. For example, run the SET command to write a data name KEY\_NAME and data value VALUE, and press Enter. The data is written when "OK" is returned. Write another ABC data of 123 again.

> SET *KEY\_NAME VALUE* OK > SET *ABC 123* OK

**Step 5** Run the **GET** command to read the written data.

| > GET <i>KEY_NAME</i> |
|-----------------------|
| VALUE                 |
| > GET <i>ABC</i>      |
| 123                   |

----End

#### **Related Information**

- For details about related concepts of DCS, see **Basic Concepts**.
- For details about the supported commands in DCS, see **Command Compatibility**.
- For details about DCS monitoring metrics, see DCS Metrics and Configuring Alarm Rules for Critical Metrics.
- For suggestions on using DCS instances, see **Suggestions on Using Redis**.

# **2** Common Practices

This section describes common practices of DCS to help you better use it.

| Practice                                                     | Description                                                                                                    |  |  |  |
|--------------------------------------------------------------|----------------------------------------------------------------------------------------------------|--|--|--|
| Serializing Access<br>to Frequently<br>Accessed<br>Resources | In Internet scenarios such as seckill, the system needs<br>multiple machines to run concurrently to handle traffic<br>burst. If two users' requests arrive at the same time but on<br>two different machines. Although the two requests can be<br>handled spontaneously, an inventory oversold or<br>disordered access problem may still occur. This is because a<br>machine has a unique lock and a machine's lock only takes<br>effect on threads in the Java VM where the machine runs.<br>To serialize access to resources, you can use DCS Redis<br>instances for distributed locking. |  |  |  |
| Merging Game<br>Servers with DCS                             | Merging game servers takes place when large-scale online<br>games start a new server (zone) or merge old and new<br>servers. During this process, game developers must<br>consider how to synchronize data among different servers.<br>With the pub/sub message queuing mechanism of DCS for<br>Redis, data changes can be published to Redis channels.<br>Other game servers can subscribe to the channels to<br>receive messages of changes. This practice describes how<br>to synchronize servers using Redis.                                                                           |  |  |  |